# DaVinci Resolve 15 Backup

15.01.2019

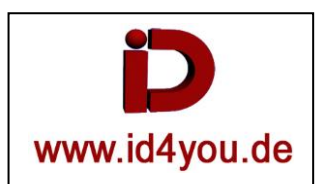

### Datenbank mit dem Project Server anlegen:

Datenbank anlegen:

| ×    |             |          |              |          | DaVir | nci Resolve f | Project Server |
|------|-------------|----------|--------------|----------|-------|---------------|----------------|
| Enat | ble Sharing |          | New Database | Optimize |       | Backup        | Restore        |
|      |             |          | New Database |          |       |               |                |
|      |             |          |              |          |       |               |                |
|      |             | Ni .     |              |          |       |               |                |
|      | Username    | postgres |              |          |       |               |                |
|      |             | DaVinci  |              |          |       |               |                |
|      |             |          |              |          |       |               |                |
|      |             |          | Cancel       | Create   |       | , A           |                |

In der Datenbank werden alle Informationen aller Projekte mit allen Einstellungen gespeichert, nicht aber die Media-Files (Footage).

## Backup der Datenbank mit dem Project-Server:

| Projekt-Server starten   Backup<br>Backup Database            | ×                           |
|---------------------------------------------------------------|-----------------------------|
| ← → × ↑ - « TR-Master (D:) > V_I_D_E_O_BMD > BACKUP-CACHE-usw | ✓ ♂ "BACKUP-CACHE-usw" durc |
| Dateiname: resolvedb127.0.0.1.resolve.backup                  | ~                           |
| Dateityp: Database Backup Files (*.backup)                    | ~                           |
|                                                               |                             |
|                                                               |                             |
|                                                               | Sava Abbrechen              |
| Ordner durchsuchen                                            | Save Abbrechen              |

Ich stelle immer JJJJMMTT\_ dem Standart-Dateinamen voran. Dadurch ist sofort das Sicherungsdatum erkennbar. Beispiel: 20180415\_resolvedb127.0.0.1.resolve.backup

Das Einspielen dieser Datenbank würde bedeuten, dass alle zum Sicherungszeitpunkt existierenden Projekte mit allen entsprechenden Einstellungen zu diesem Zeitpunkt wieder vorhanden sind. Alle Informationen nach dem Sicherungszeitpunkt sind dann nicht mehr verfügbar.

Achtung: Die Media-Files (Footage) sind in der Sicherung NICHT enthalten.

### Backup eines Projekts inkl. Media-Files aus Resolve heraus:

Es werden alle Media-Files (Footage) zusammen mit den Projektinformationen wie z.B. Verknüpfungen gesichert. Das kann je nach Umfang der Media-Files sehr groß werden. Die Datenbank selber wird hierbei nicht gesichert, aber die Datenbanksicherung wurde bereits beschrieben.

Dieses Verfahren eignet sich sehr gut, wenn ein Projekt abgeschlossen ist, es aber eventuell doch noch einmal nachbearbeitet werden soll, obwohl es (nach der Sicherung) bereits gelöscht wurde.

Das Projekt kann mit dieser Lösung aber auch auf einem anderen Server eingespielt werden.

#### Resolve starten | [File] | Project Manager...

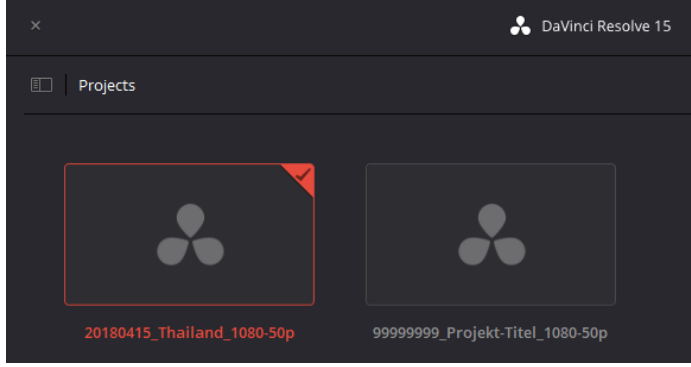

Rechtsklick auf das Projekt | Archiv....

#### Ordner auswählen (Es wird standartmäßig ein Ordner mit "Projektname.dra" angelegt.)

| Archive Project                                       |                    |              |                  | ×           |
|-------------------------------------------------------|--------------------|--------------|------------------|-------------|
| ← → · · ↑ 📙 « TR-Master (D:) → V_I_D_E_O_BMD →        | BACKUP-CACHE-usw   | ~ Ō          | "BACKUP-CACHE-u  | isw" durc 🔎 |
| Dateiname: 20180415_Thailand_1080-50p.dra             |                    |              |                  | ~           |
| Dateityp: Archive packages (*.dra)                    |                    |              |                  | ~           |
| M. Orders durationships                               |                    |              | Save             | Abbrechen   |
| Oraner durchsuchen                                    |                    |              | 3476             | Abbrechen   |
| Archive                                               |                    |              |                  |             |
| Archive to CHE-usw/20180415_Thailand_1080-50p.dra Brc | wwse               |              |                  |             |
| ✓ Render Cache ✓ Optimized Media                      |                    |              |                  |             |
| Cancel Ok<br>OK                                       | $\supset$          |              |                  |             |
| > Dieser PC > TR-Master (D:) > V_I_D_E_O_             | BMD > BACKUP-CA    | CHE-usw      |                  |             |
| ▲ Name                                                | ^                  |              |                  |             |
| 20180415_Thailand_1080-50p.dra                        |                    |              |                  |             |
| In diesem Ordner wird alles gespeichert, was          | zu dem Projekt geh | ört:         |                  |             |
| Dieser PC > TR-Master (D:) > V_I_D_E_O_BN             | 1D > BACKUP-CACH   | E-usw > 2018 | 80415_Thailand_1 | 080-50p.dra |
| Name                                                  | Änderungsdatum     | Тур          | Größe            | 1           |
| MediaFiles                                            | 08.05.2018 09:27   | Dateiordnei  | r                |             |
| project.drp                                           | 08.05.2018 09:27   | DRP-Datei    |                  | 14 KB       |

### Backup eines Projekts ohne Media-Files aus Resolve heraus:

Es werden alle Projektinformationen wie z.B. Verknüpfungen zu den Media-Files gesichert. Diese Lösung eignet sich lediglich für Zwischensicherungen eines Projekts. Es werden weder die media-Files, noch die Datenbank gesichert.

| Projekt aufrufen/laden                                    |          |
|-----------------------------------------------------------|----------|
| File   Export Project                                     |          |
| Ordner und Dateiname wählen                               |          |
| Save                                                      |          |
| 🚱 Export Project File                                     | $\times$ |
| ← → ✓ ↑ 2 → Dieter Tessin ✓ ♂ "Dieter Tessin" durchsuchen | p        |
| Dateiname: 20180415_Thailand_1080-50p.drp                 | ~        |
| Dateityp: Export files (*.drp)                            | ~        |
| ✓ Ordner durchsuchen Save Abbrechen                       |          |

Erzeugt wird eine "Projektname.drp" Datei. Diese Datei ist sehr klein.

Das selbe Resultat wird auch erreicht, indem das Projekt unter einem anderen Namen gesichert wird. Nachteil: Dieser Stand wird in derselben Datenbank, wie auch das Original-Projekt gespeichert. Bei Plattenfehler also keine Sicherheit.

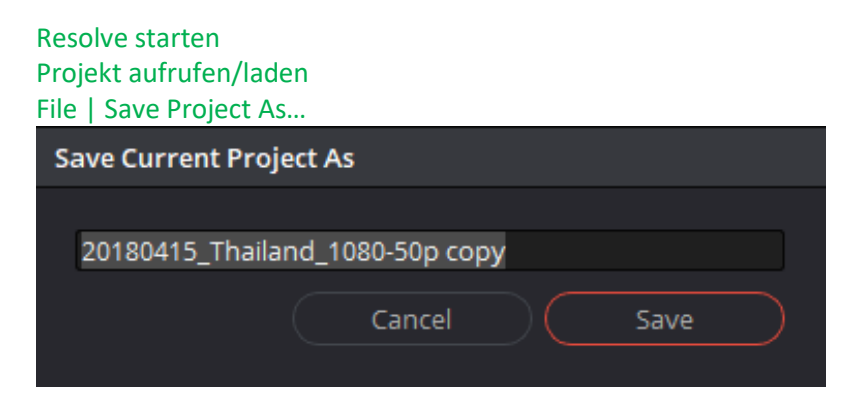

Backup-Verzeichnis bei mir = X:\V\_I\_D\_E\_O\_BMD\BACKUP-CACHE-usw

Tip: Die Backup-Verzeichnisse bzw. Daten sollten aus Sicherheitsgründen auf getrennten Datenträgern liegen.

### **Restore eines Projekts mit Media-Files in Resolve:**

Im Projektmanager Rechtsklick auf "Untitled Projekt" | Restore

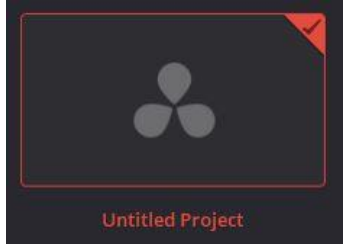

#### den Ordner Projektname.dra wählen | OK

|   | Reiseroute.dra |  |
|---|----------------|--|
| 1 |                |  |
|   |                |  |
| ~ |                |  |

Falls es den Projektmanen mit dem gleichen Namen in Resolve schon gibt, wird nach einem neuen Namen gefragt:

| Name                   |         |    |  |
|------------------------|---------|----|--|
| Choose a unique projec | t name. |    |  |
| Copy of Reiseroute     |         |    |  |
|                        | Cancel  | ОК |  |

Da es den Projektnamen "Reiseroute" in Resolv nicht gab, wird ein Projekt mit dem Namen (hier Reiseroute) angelegt.

### Import eines Projekts ohne Media-Files in Resolve:

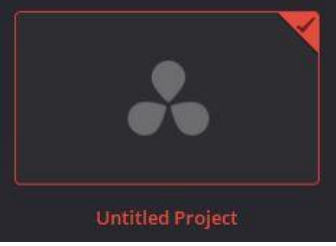

Im Projektmanager Rechtsklick auf "Untitled Projekt" | Import...

#### In den Ordner (hier) Export | Projektname.drp wählen | Enter

| (E:) > EXP | ORT |                |                  |           |        |
|------------|-----|----------------|------------------|-----------|--------|
| ^          |     | Name           | Änderungsdatum   | Тур       | Größe  |
|            |     | Reiseroute.drp | 25.06.2018 09:35 | DRP-Datei | 124 KB |

Es wird ein Projekt mit dem Namen "Reiseroute" angelegt.

Die Mediafiles müssen vorhanden sein.

Sie müssen in Resolve ggf. verlinkt werden. Dazu Rechtsklick auf den nicht gefundenen Clip | relink selected clips

### Backup und Restore durch kopieren:

Im Verzeichnis "C:\ProgramData\Blackmagic Design\DaVinci Resolve\Support" sind die Datenbank und auch die LUTs gespeichert:

| Name                  | Änderungsdatum   | Тур                | Größe    |
|-----------------------|------------------|--------------------|----------|
| .crashreport          | 06.07.2018 09:19 | Dateiordner        |          |
| license               | 15.01.2019 16:12 | Dateiordner        |          |
| LUT                   | 13.12.2018 12:19 | Dateiordner        |          |
| BMDDriver             | 14.12.2018 09:28 | Dateiordner        |          |
| BMDFirmware           | 14.12.2018 09:28 | Dateiordner        |          |
| Developer             | 14.12.2018 09:28 | Dateiordner        |          |
| DolbyVision           | 14.12.2018 09:28 | Dateiordner        |          |
| easyDCP               | 14.12.2018 09:28 | Dateiordner        |          |
| Fairlight             | 14.12.2018 09:28 | Dateiordner        |          |
| Libraries 🥢           | 14.12.2018 09:28 | Dateiordner        |          |
| License               | 14.12.2018 09:28 | Dateiordner        |          |
| logs                  | 15.01.2019 16:12 | Dateiordner        |          |
| LUT                   | 14.12.2018 09:28 | Dateiordner        |          |
| Onboarding            | 14.12.2018 09:28 | Dateiordner        |          |
| plugins               | 14.12.2018 09:28 | Dateiordner        |          |
| 🛛 ProjectServer 🏼 🏏   | 06.07.2018 09:19 | Dateiordner        |          |
| Resolve Disk Database | 27.07.2017 11:21 | Dateiordner        |          |
| 🗟 copyconfig.bat      | 01.12.2018 16:42 | Windows-Batchdatei | 1 KI     |
| crash_archive.txt     | 10,01.2019 13:08 | Textdokument       | 3 KI     |
| CreateDefaultDB.bat   | 01.12.2018 16:42 | Windows-Batchdatei | 1 KI     |
| OFXPluginCache.xml    | 15.01.2019 16:12 | XML-Dokument       | 5 KI     |
| removeOpenCL.bat      | 01.12.2018 16:42 | Windows-Batchdatei | 1 KE     |
| setupfirewall.bat     | 01.12.2018 16:42 | Windows-Batchdatei | 3 KE     |
| trim_lut0.dpx         | 07.04.2008 13:37 | DPX-Datei          | 8.108 KF |

Man muss nur die beiden Verzeichnisse, am besten auf eine andere Festplatte kopieren und den Verzeichnisnamen z.B. mit dem aktuellen Datum versehen:

20190115\_Resolve Disk Database

#### 20190115\_LUT

Wenn dieser Stand wieder zurückgeholt werden soll, müssen diese Verzeichnisse lediglich wieder an den Ursprungsort "C:\ProgramData\Blackmagic Design\DaVinci Resolve\Support" kopiert werden. Der Verzeichnisname muss dann wieder dem Originalnamen entsprechen.

Nach einem PC-Crash muss nur Resolve wieder installiert werden und dann die Verzeichnisse entsprechend überschrieben werden.

Achtung: bei neueren Releasen kann die Datenbankstruktur von zu alten "Sicherungen" nicht mehr passen.

HINWEIS: Das Footage wird dabei nicht enthalten.